Tracker QR Codes Digital Delivery

# Online

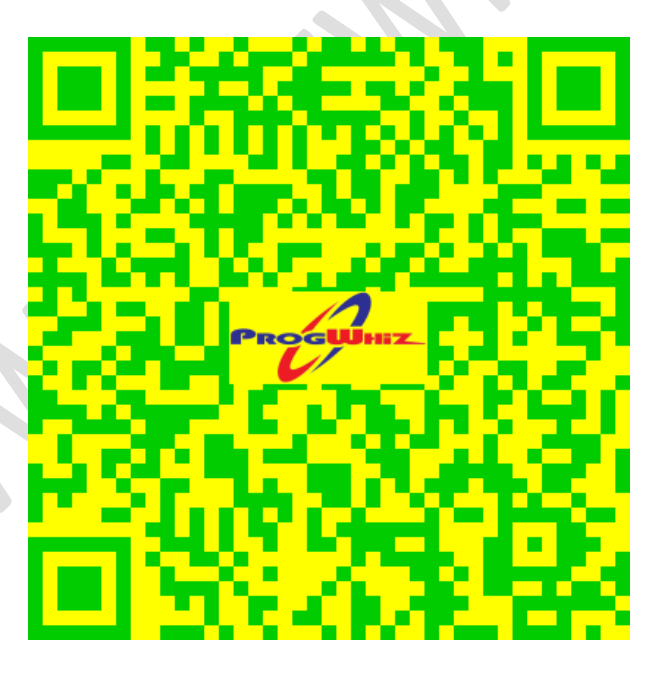

https://www.grcodestt.com

# Contents

| Contents                        |
|---------------------------------|
| ntroduction3                    |
| eatures4                        |
| low to Create a QR Code Online5 |
| Web Link                        |
| Step 1                          |
| Step 26                         |
| Step 37                         |
| Call Now Link                   |
| Step 18                         |
| Step 29                         |
| Step 3                          |
| Banner/Poster Link11            |
| Step 1                          |
| Step 2                          |
| Step 3                          |
| Contact                         |
|                                 |

## Introduction

The QRCodesTT.com provides the functionality to create custom Tracker QR Codes online and receive the Tracker QR Code via email digital delivery. There are three (3) types of Tracker QR Codes:

- > Web Link
  - This embeds the link to an existing Web Site (Company, Instagram, Youtube, .. etc)
- Call Now Link
  - This embeds a call now link (No web site required!!)
- Banner/Poster Link
  - This embeds both a call now link and a Banner or Poster (No web site required!!)

## **Features**

The following are the features and capabilities of the QR Codes:

#### > Customizable

- o Add Logo
- Change Colour scheme
- o Add menus without requiring website
- Add Call Now without requiring website
- Change QR Content without having to regenerate the QR Image

#### Value Add Services

- o Enable/Disable QR Code Link
- Track customer summary Scan/Clicks
- Track customer details (date/time, location, IP, device)

## How to Create a QR Code Online

### Web Link

Step 1

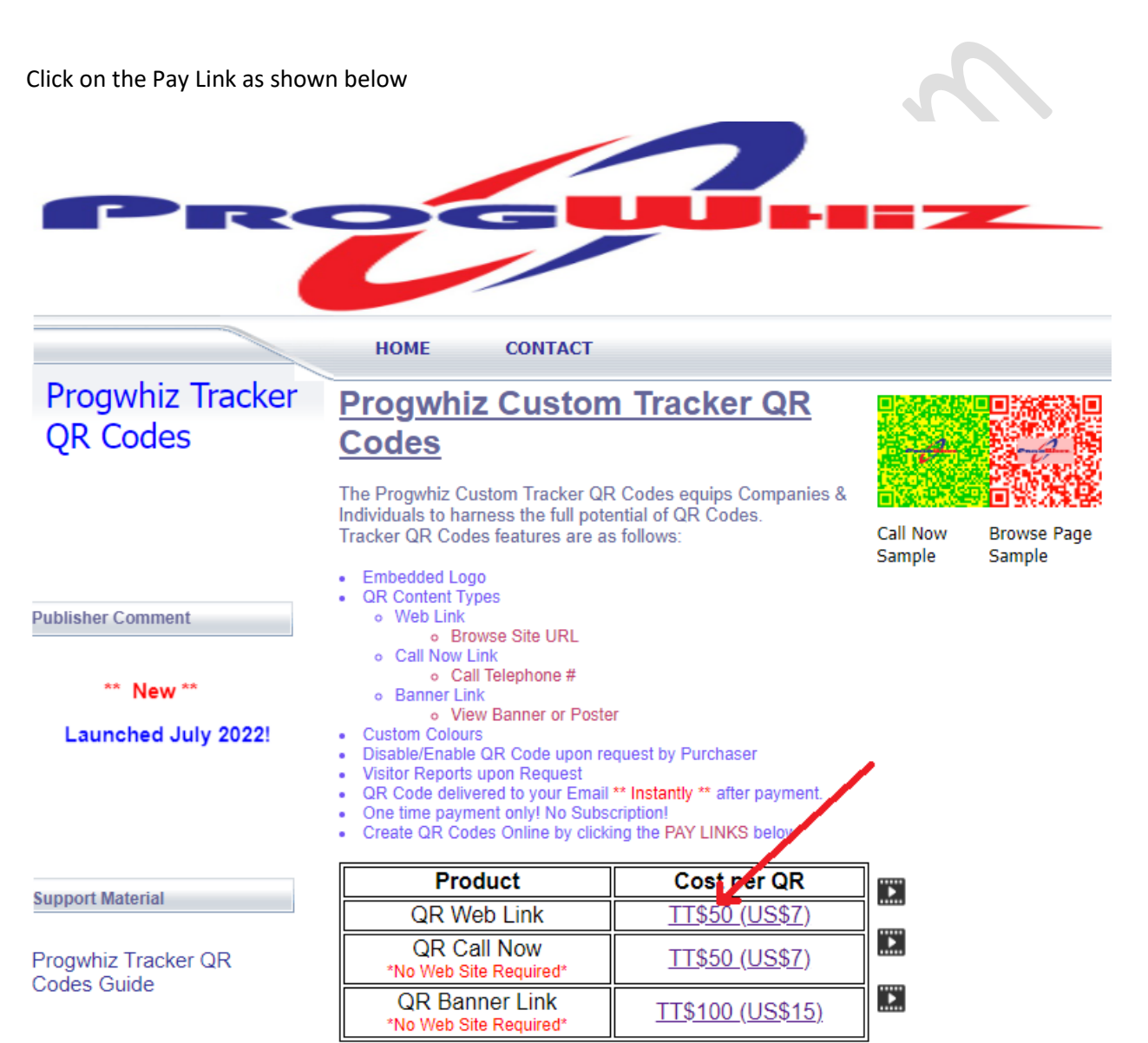

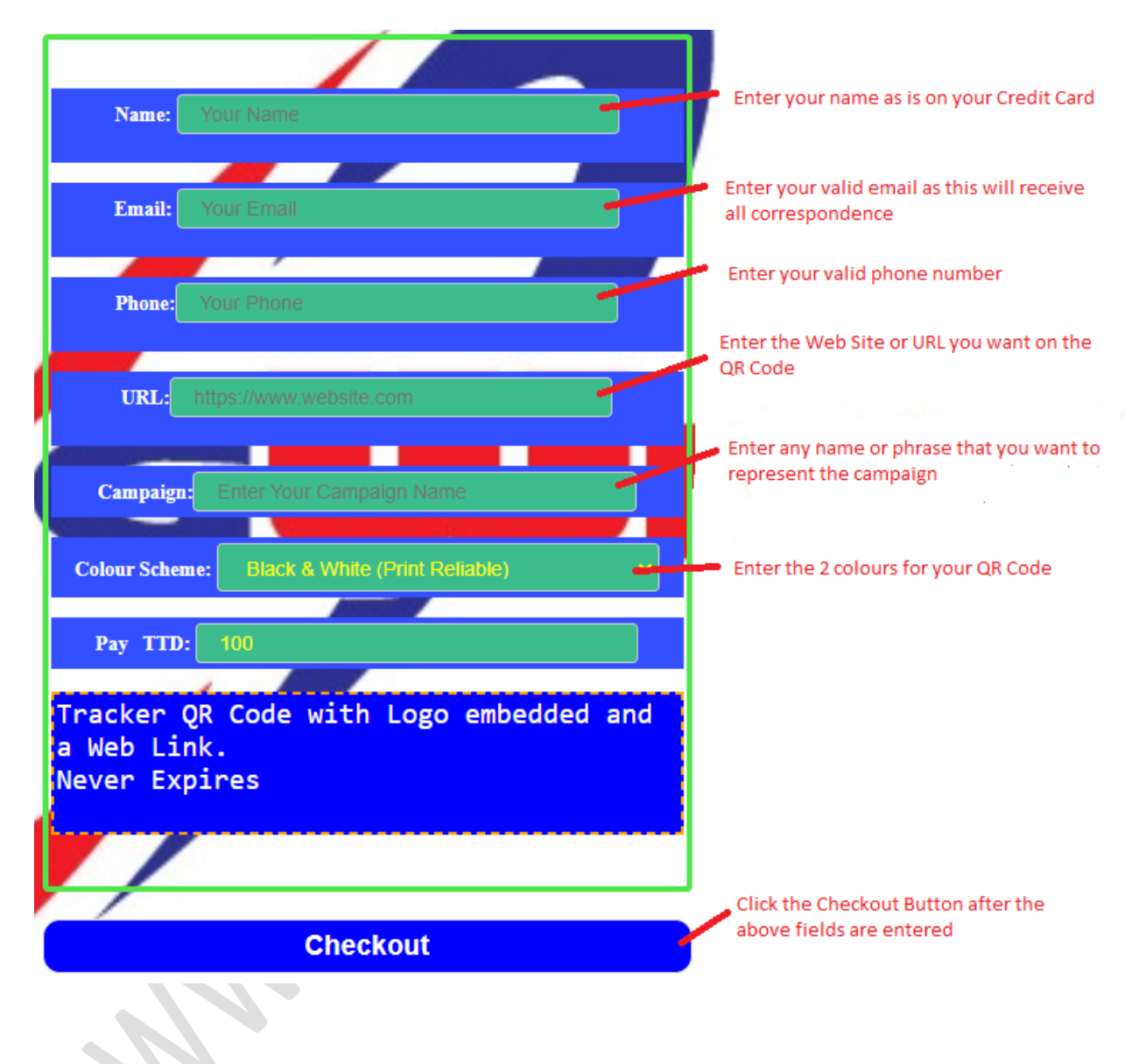

The following page is shown upon clicking the Pay Link above:

You will be prompted to optionally add your Logo. Clicking the Pay Now button will now take you to the payment process to pay via your credit card Online and upon successfully processing your payment you will receive your QR Code and all relevant information via Email. Please do not close your browser until you receive a response on the browser stating the Transaction Status!

| Name: Mark Raymand                                                     |                                                                                      |
|------------------------------------------------------------------------|--------------------------------------------------------------------------------------|
| Turvil- proswhiz@value.com                                             |                                                                                      |
| pogrinegrational                                                       |                                                                                      |
| Phone: 868/4023/4                                                      |                                                                                      |
|                                                                        |                                                                                      |
| URL: www.progwhiz.ccm                                                  |                                                                                      |
|                                                                        |                                                                                      |
| Campaign: Sample Cempaign                                              |                                                                                      |
| Cobur Scheme: Dist.k. & Willie (Print Reliable)                        |                                                                                      |
| Pay TTD: 100                                                           |                                                                                      |
| Tracker QR Code with Logo embedded and<br>a Web Link.<br>Never Expires |                                                                                      |
|                                                                        | Click button if you want to add a logo to the                                        |
|                                                                        | QR Code. This is Optional                                                            |
| Choose Logo (option)                                                   | Lick Pay Now button and this will go through                                         |
| Choose File The the chosen                                             | the online Credit Card payment and upon<br>being successful you will receive your QR |
|                                                                        | Code via both Email and in your browser. Do                                          |
| Pay New 11\$100.00                                                     | response                                                                             |
|                                                                        |                                                                                      |

## **Call Now Link**

Z.

#### Step 1

Click on the Pay Link as shown below:

| HOME CONTACT                                                                                                    |                                                                                                    |                                                                                                    |                                                                                                    |
|----------------------------------------------------------------------------------------------------|----------------------------------------------------------------------------------------------------|----------------------------------------------------------------------------------------------------|----------------------------------------------------------------------------------------------------|
| Progwhiz Custon<br>Codes<br>The Progwhiz Custom Tracker QF<br>Individuals to harness the full pote                                                                                                    | Tracker QR                                                                                                    |                                                                                                    |                                                                                                    |
| Tracker QR Codes features are as<br>• Embedded Logo<br>• QR Content Types<br>• Web Link<br>• Browse Site URL<br>• Call Now Link<br>• Call Now Link<br>• Call Telephone #<br>• Banner Link<br>• View Banner or Poste<br>• Custom Colours<br>• Disable/Enable QR Code upon re<br>• Visitor Reports upon Request<br>• QR Code delivered to your Email<br>• One time payment only! No Subs<br>• Create QR Codes Online by clickit | s follows:<br>r<br>quest by Purchaser<br>** Instantly ** after payment.<br>cription!<br>ing the PAY LINKS below                                                                                                    | Call Now<br>Sample                                                                                                    | Browse Page<br>Sample                                                                                                    |
| Product                                                                                                    | Cost per OR                                                                                                    |                                                                                                    |                                                                                                    |
| QR Web Link<br>QR Call Now<br>*No Web Site Required*<br>QR Banner Link<br>*No Web Site Required*                                                                                                    | <u>TT\$50 (US\$7)</u><br><u>TT\$50 (US\$7)</u><br><u>TT\$100 (US\$15)</u>                                                                                                    |                                                                                                    |                                                                                                    |
|                                                                                                    | HOME CONTACT<br>HOME CONTACT<br>Progwhiz Custom Tracker OF<br>Codes<br>The Progwhiz Custom Tracker OF<br>Individuals to harness the full poter<br>Tracker QR Codes features are as<br>. Embedded Logo<br>. QR Content Types<br>. Web Link<br>. Call Now Link<br>. Call Telephone #<br>. Banner Link<br>. View Banner or Poster<br>. Custom Colours<br>. Usitor Reports upon Request<br>. GR Code delivered to your Email<br>. One time payment only! No Subse<br>. Create QR Codes Online by clicks<br>. Call Now<br>"No Web Site Required"<br>. QR Banner Link<br>. No Web Site Required | NOME         CONTACT           Padgewhiz Custom Tracker OR         Codes           Data Custom Tracker OR Codes equips Companies & fukiduals to harness the full potential of QR Codes.         Contact           Description of the full potential of QR Codes.         Codes           Description of the full potential of QR Codes.         Codes           Description of the full potential of QR Codes.         Codes           Description of the full potential of QR Codes.         Codes           Description of the full potential of QR Codes.         Codes           Description of the full potential of QR Codes.         Codes           Description of the full potential of QR Codes.         Codes           Description of the full potential of QR Codes.         Codes           Description of the full potential of QR Codes.         Codes           Description of the full potential of QR Code upon request by Purchase.         Description (Inc.           Description of the payment only! No Subscription (Inc.         Cost per Cr.           Description of the payment only! No Subscription (Inc.         Cost per Cr.           Description of the poly of the payment only in Subscription (Inc.         Cost per Cr.           Description of the payment only! No Subscription (Inc.         Cost per Cr.           Description of the payment only in Subscription (Inc.         Cost per Cr.           < | HOME       CONTACT         HOME       CONTACT         PAGGWANIZ CLUSTOM TRACKET QR<br>Codes       Contact         The Progwhiz Custom Tracker QR Codes equips Companies &<br>Individuals to harness the full potential of QR Codes.<br>Tracker QR Codes features are as follows:       Image: Contact         Tracker QR Codes features are as follows:       Cal Now<br>Sample         • Enbedded Logo       • Showes Site URL         • Mene Tipes       • Showes Site URL         • Oral Now Linit       • Showes Site URL         • Samer Companies       • Site Site Site Site Site Site Site Site |

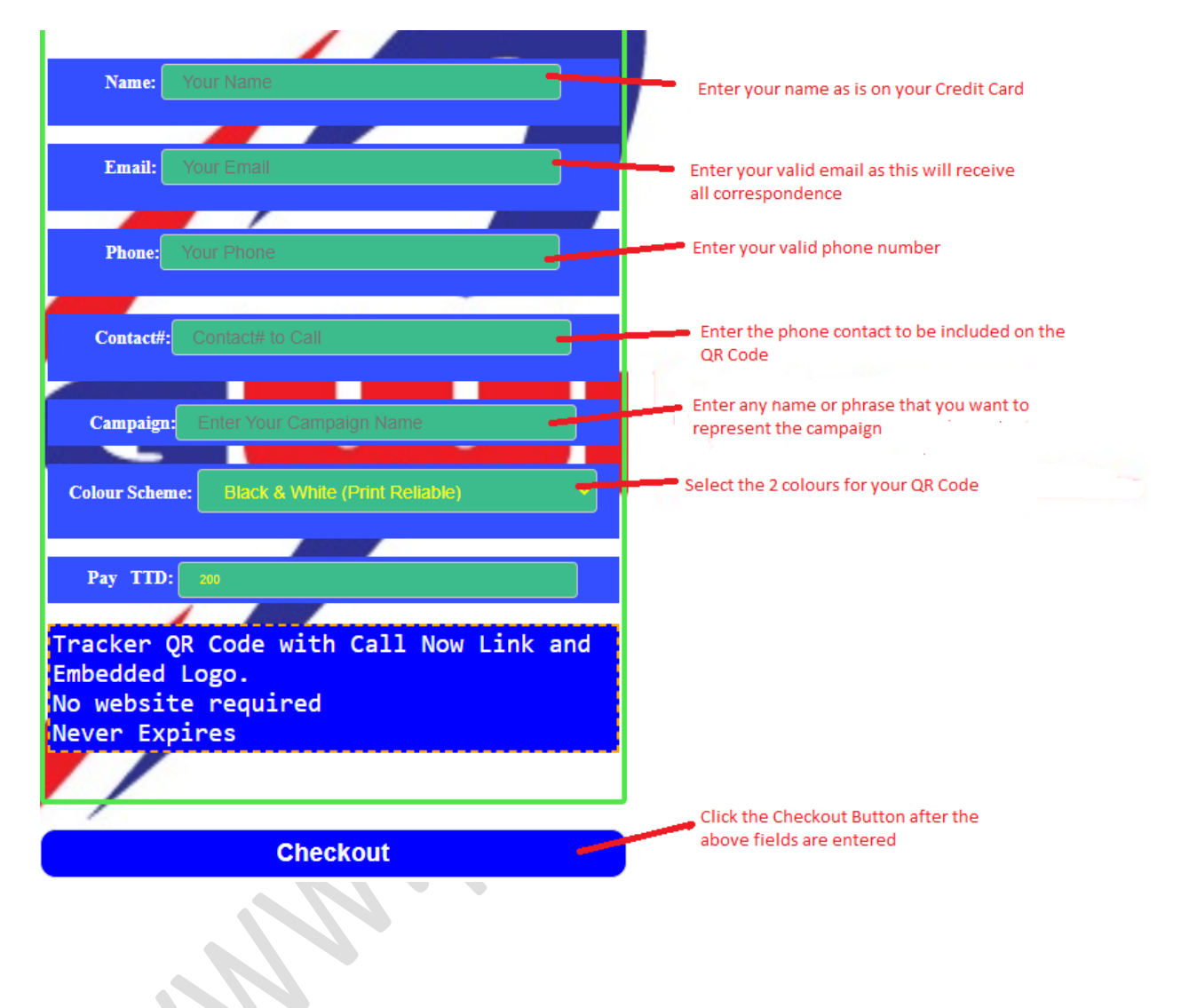

The following page is shown upon clicking the Pay Link above:

You will be prompted to optionally add your Logo. If Clicking the Pay Now button will now take you to the payment process to pay via your credit card Online and upon successfully processing your payment you will receive your QR Code and all relevant information via Email. Please do not close your browser until you receive a response on the browser stating the Transaction Status!

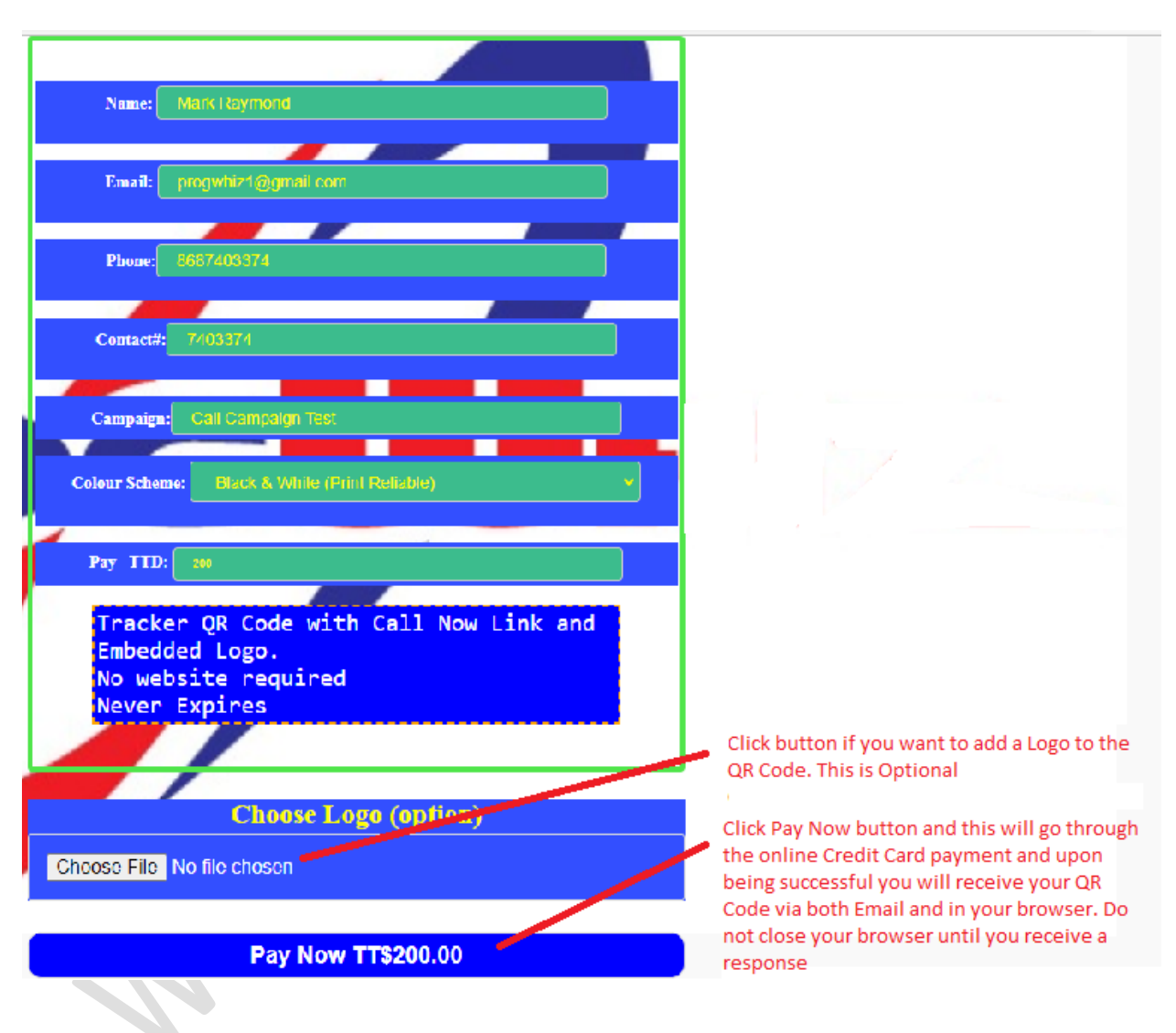

## **Banner/Poster Link**

Step 1

Click on the Pay Link as shown below:

| Progwhiz Tracker<br>QR Codes                          | HOME CONTACT Progwhiz Custom Codes The Progwhiz Custom Tracker QR                                                                                                    | Tracker QR                                                                                                    |                    |                       |
|-------------------------------------------------------|----------------------------------------------------------------------------------------------------|----------------------------------------------------------------------------------------------------|--------------------|-----------------------|
| Publisher Comment<br>** New **<br>Launched July 2022! | Individuals to harness the full pote<br>Tracker QR Codes features are as<br>• Embedded Logo<br>• QR Content Types<br>• Web Link<br>• Browse Site URL<br>• Call Now Link<br>• Call Telephone #<br>• Banner Link<br>• View Banner or Poste<br>• Custom Colours<br>• Disable/Enable QR Code upon re<br>• Visitor Reports upon Request<br>• QR Code delivered to your Email<br>• One time payment only! No Subso<br>• Create QR Codes Online by clicki | ntial of QR Codes.<br>follows:<br>r<br>quest by Purchaser<br>** Instantly ** after payment.<br>cription!<br>ng the PAY LINKS below | Call Now<br>Sample | Browse Page<br>Sample |
| Support Material                                      | Product                                                                                                    | Cost per QP                                                                                                    |                    |                       |
| oupport material                                      | QR Web Link                                                                                                    | <u>TT\$50 (U\$\$7</u> )                                                                                                    |                    |                       |
| Progwhiz Tracker QR<br>Codes Guide                    | QR Call Now<br>*No Web Site Required*                                                                                                    | <u>TT\$50 (US\$7)</u>                                                                                                    |                    |                       |
|                                                       | QR Banner Link<br>*No Web Site Required*                                                                                                    | <u>TT\$100 (US\$15)</u>                                                                                                    |                    |                       |
|                                                       |                                                                                                    |                                                                                                    |                    |                       |

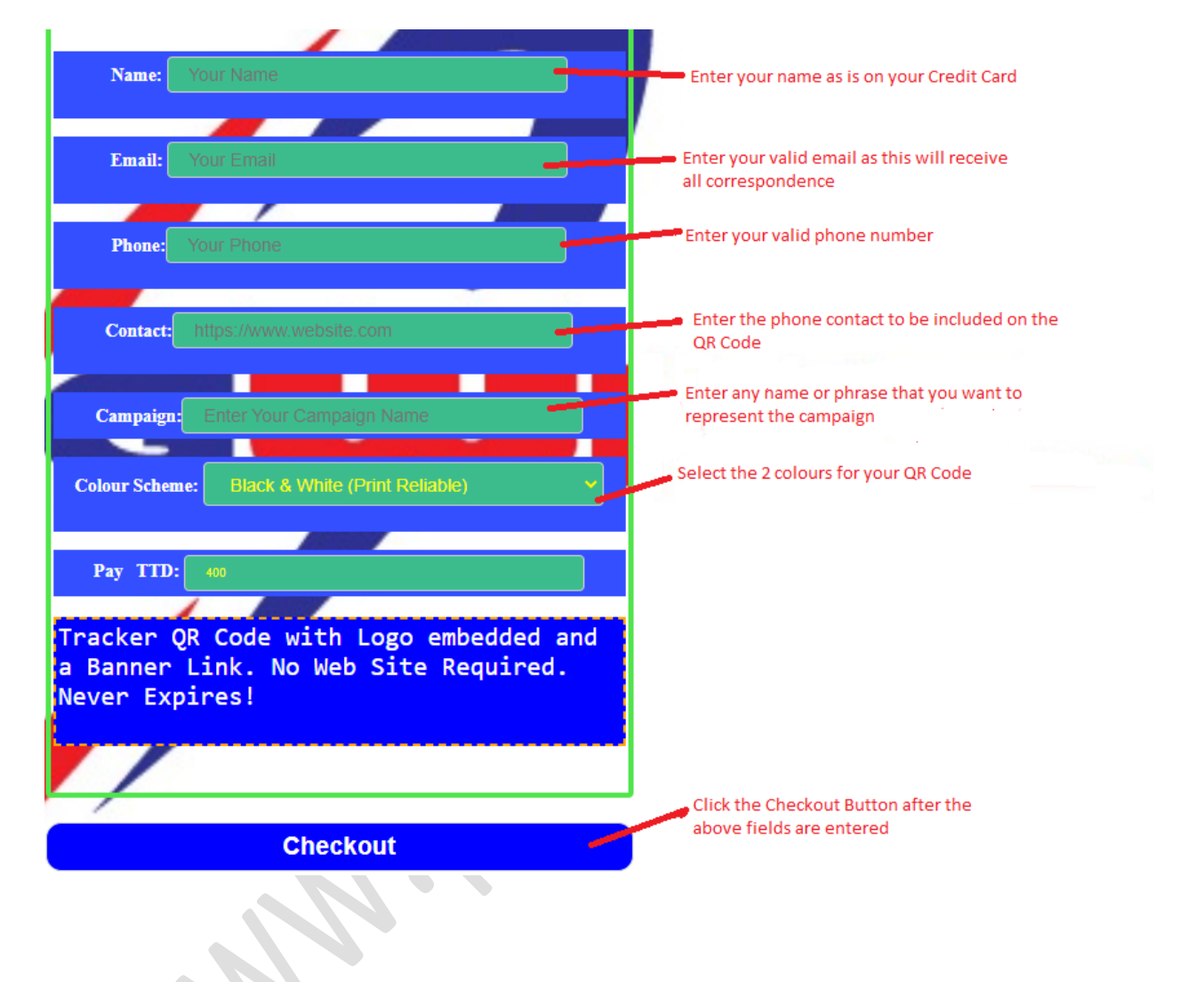

The following page is shown upon clicking the Pay Link above:

You will be prompted to select your Banner/Poster (Mandatory) and optionally add your Logo. Clicking the Pay Now button will now take you to the payment process to pay via your credit card Online and upon successfully processing your payment you will receive your QR Code and all relevant information via Email. Please do not close your browser until you receive a response on the browser stating the Transaction Status!

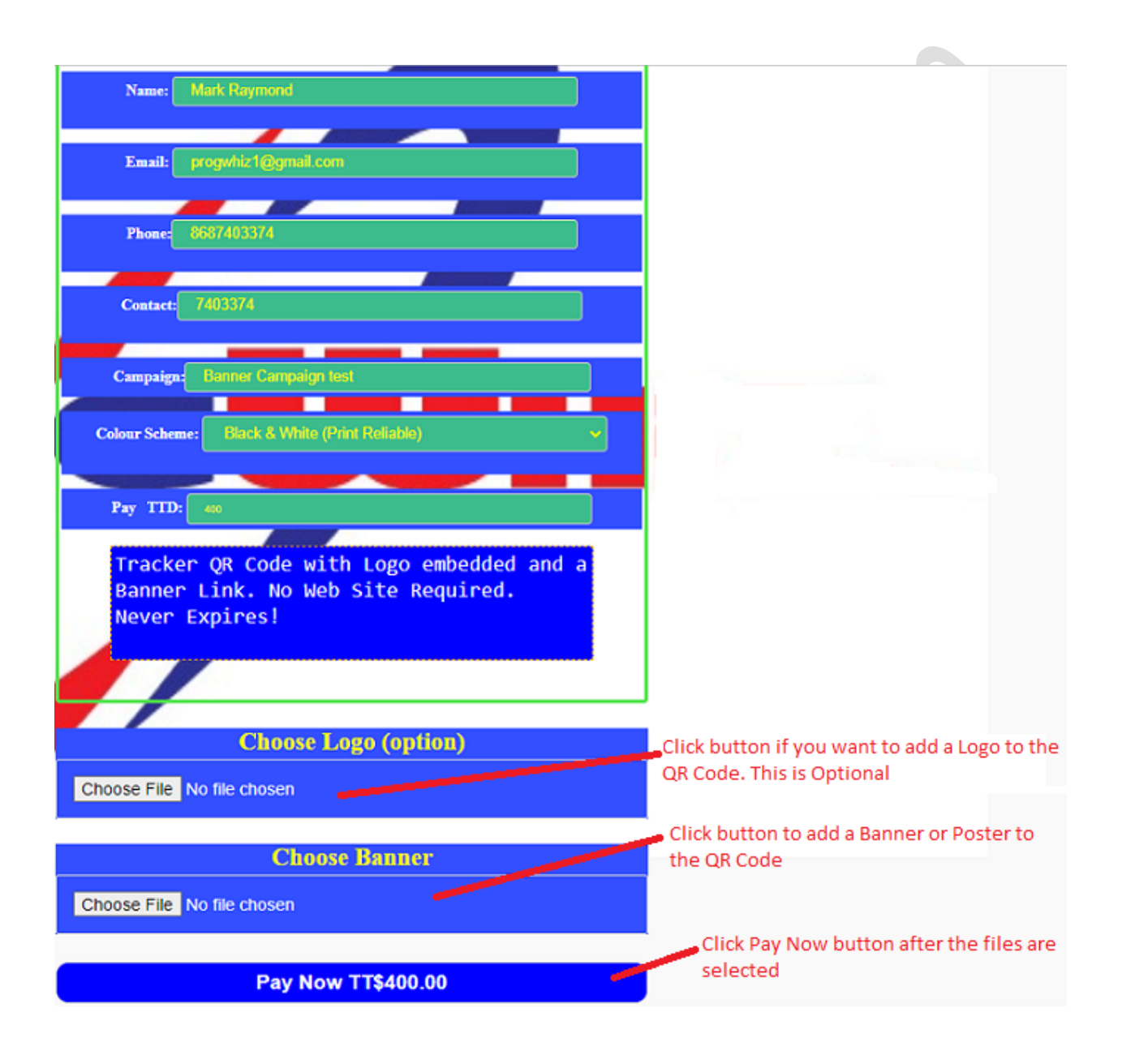

# Contact

- Title: Chief Executive Officer
- Name: Mark Raymond
- Email: progwhiz@yahoo.com
- Phone: (868) 740 3374
- Web: <u>https://www.qrcodestt.com</u>